# Bruksanvisning till

Acer PD523P/PD525P/PD527-projektorserie

## Instruktioner för kassering

Kasta inte denna elektroniska enhet i hushållssoporna. För att minimera utsläpp och säkerställa att den globala miljön skyddas på bästa sätt, ber vi dig att lämna in den på återvinningscentralen.

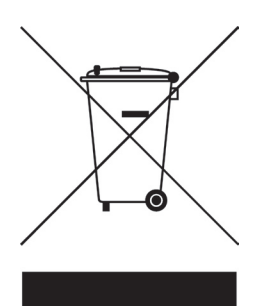

#### USA

För elektroniska produkter som innehåller en LCD/CRT-bildskärm eller -display, eller en övertryckskvicksilverlampa:

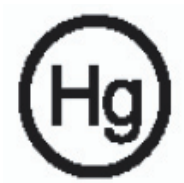

Lampan(lamporna) inuti denna produkt innehåller kvicksilver och måste lämnas till återvinningscentral när de är uttjänta. För mer information, kontakta Electronic Industries Alliance at www.eiae.org. För specifik information om kassering av lampor, gå till www.lamprecycle.org.

# acer Innehållsförteckning

| Innehållsförteckning                                                | 1             |
|---------------------------------------------------------------------|---------------|
| Bruksanvisning                                                      | 3             |
| Försiktighetsåtgärder                                               | 3             |
| Inledning<br>Produktegenskaper                                      | 5<br>5        |
| Paketöversikt<br>Produktöversikt<br>Huvudenhet                      | 6<br>7<br>7   |
| Panelkontroll<br>Anslutningsportar<br>Fjärrkontroll med laserpekare | 8<br>9<br>.10 |
| Installation                                                        | 11            |
| Anslutning av projektorn                                            | . 11          |
| Sätta På/Stänga Av projektorn<br>Sätta På projektorn                | .13           |
| Stanga Av projektorn                                                | .14           |
| lustering av projicerad bild                                        | 15            |
| Justering av projectad bid                                          | 15            |
| Justering av projektorns zoom / fokus                               | .16           |
| Justering av bildens storlek                                        | .16           |
| Användarkontroller<br>Kontrollpanel & fjärrkontroll                 | 17<br>.17     |
| On-Screen-menyer                                                    | .21           |
| Hur du går tillväga                                                 | .21           |
| Color (Farg) (Dator/Videolage)                                      | .22           |
| Management (Hantering) (Dator/Videoläge)                            | .24           |
| Audio (Liud) (Dator/Videoläge)                                      | .29           |
| Timer (Dator/Videoläge)                                             | .30           |
| Language (Språk) (Dator/Videoläge)                                  | .31           |
| Trådlös projektion                                                  | 32            |
| Introduktion                                                        | .32           |
| Systemkrav                                                          | .32           |
| I/O-gränssnitt                                                      | .32           |
| Ställa in WPG                                                       | .33           |

## acer Innehållsförteckning

| Ansluta till WPG för första gången                               |    |
|------------------------------------------------------------------|----|
| Ladda ner programvaran                                           | 34 |
| Ansluta till en projektor                                        |    |
| Använda ljudfunktionen                                           | 37 |
| Konfigurera Acer WPG                                             |    |
| Projektor-ID                                                     |    |
| Configuration password setup (ställa in konfigurationslösenord ) |    |
| Upgrade firmware (uppgradera inbyggd programvara)                | 41 |
| Network settings (nätverksinställningar)                         | 41 |
| Projektionskontroller                                            | 42 |
| Hide (dölj)                                                      | 42 |
| Freeze (frys)                                                    | 42 |
| Projektorfjärrkontroll                                           | 42 |
| Hotkey explanation (förklaring av snabbkommandon)                | 42 |
| Appendix                                                         |    |
| Felsökning                                                       | 43 |
| Utbyte av lampa                                                  | 46 |
| Specifikationer                                                  |    |
| Kompatibilitetslägen                                             |    |
| Restämmelser & säkerhetsmeddelanden                              | 50 |
|                                                                  |    |

# Försiktighetsåtgärder

Följ alla varningar, försiktighetsåtgärder och underhåll enligt rekommendationerna i denna användarguide för att din enhet ska fungera så länge som möjligt.

| <b>∧</b> Varning-        | Titta inte in i projektorns lins då lampan är på. Det<br>starka ljuset kan skada dina ögon.                                                                                                    |
|--------------------------|----------------------------------------------------------------------------------------------------|
| <b>∧</b> Varning-        | För att minska risken för brand eller elektrisk stöt,<br>utsätt inte denna produkt för regn eller fukt.                                                                                                    |
| <b>∧</b> Varning-        | Öppna eller montera inte isär produkten då detta<br>kan orsaka elektrisk stöt.                                                                                                    |
| <b>∧</b> Varning-        | När du byter lampan, låt apparaten svalna och följ<br>alla instruktioner för byte.                                                                                                    |
| <b>∧</b> Varning-        | Denna produkt upptäcker själv lampans livslängd.<br>Försäkra dig om att byta lampa då den visar<br>varningsmeddelanden.                                                                                                    |
| <b>∧</b> Varning-        | Återställ funktionen "Lamp Hour Reset (Återställ<br>lamptid)" från Visa menyn "Management<br>(Hantering)" efter bytet skärmen lampa (se sidan 46).                                                                                                    |
| ▲Varning-                | När du stänger av projektorn, bör du försäkra dig om<br>att projektorn slutför kylningstiden innan du slår av<br>strömmen.                                                                                                    |
| ∕▲Varning-<br>∕▲Varning- | Sätt först på projektorn och sedan signalkällorna.<br>Använd inte linsskyddet då projektorn är igång.                                                                                                    |
| ▲ Varning-               | Då lampan når mot slutet av sin livslängd, slutar den<br>att brinna och ger ifrån sig ett högt knäppande läte.<br>Om detta inträffar, sätter inte projektorn igång igen<br>förrän lampenheten har bytts ut. För att byta ut lam-<br>pan följer du proceduren under "Utbyte av lampa". |

# acer Bruksanvisning

#### Gör så här:

- Stäng av produkten före rengöring.
- Använd en mjuk trasa som fuktats med ett svagt medel för att rengöra skärmhöljet.
- Drag ur nätsladden från vägguttaget om produkten inte används under en längre tid.

#### Gör inte så här:

- Blockera inte springorna och öppningarna på enheten som är till för ventilation.
- Använd inte starka rengöringsmedel, wax eller lösningar för att rengöra enheten.
- Använd inte under följande förhållanden:
  - Extremt varm, kall eller fuktig miljö.
  - I områden som är mottagliga för ytterliga mängder damm och smuts.
  - Nära anordningar som framkallar starkt magnetiskt fält.
  - Placera inte i direkt solljus.

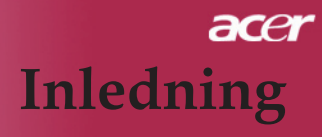

## Produktegenskaper

Denna produkt är en XGA single chip  $DLP^{TM}$  projektor. Dess utomordentliga egenskaper omfattar

- Riktig XGA, 1024 x 768 adresserbara pixlar
- ◆ Single chip DLP<sup>™</sup> teknologi
- NTSC3.58/NTSC4,43/PAL/SECAM och HDTVkompatibel (480i/p, 576i/p, 720p, 1080i)
- HDCP: 480p, 576p, 720p, 1080i (Valfritt)
- Fulltfjädrad fjärrkontroll med laserpekare
- Användarvänlig flerspråksfunktion på skärmmenyn
- Avanderad digital grundvalskorrigering och högkvalitativ helskärms bildjustering
- Användarvänlig kontrollpanel
- SXGA+, SXGA, kompression och VGA, SVGA storleksändring
- Mac-kompatibel

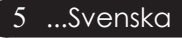

## Paketöversikt

Denna projektor levereras med samtliga delar som visas nedan. Kontrollera för att se till att din enhet är komplett. Kontakta din återförsäljare omgående om någon del saknas.

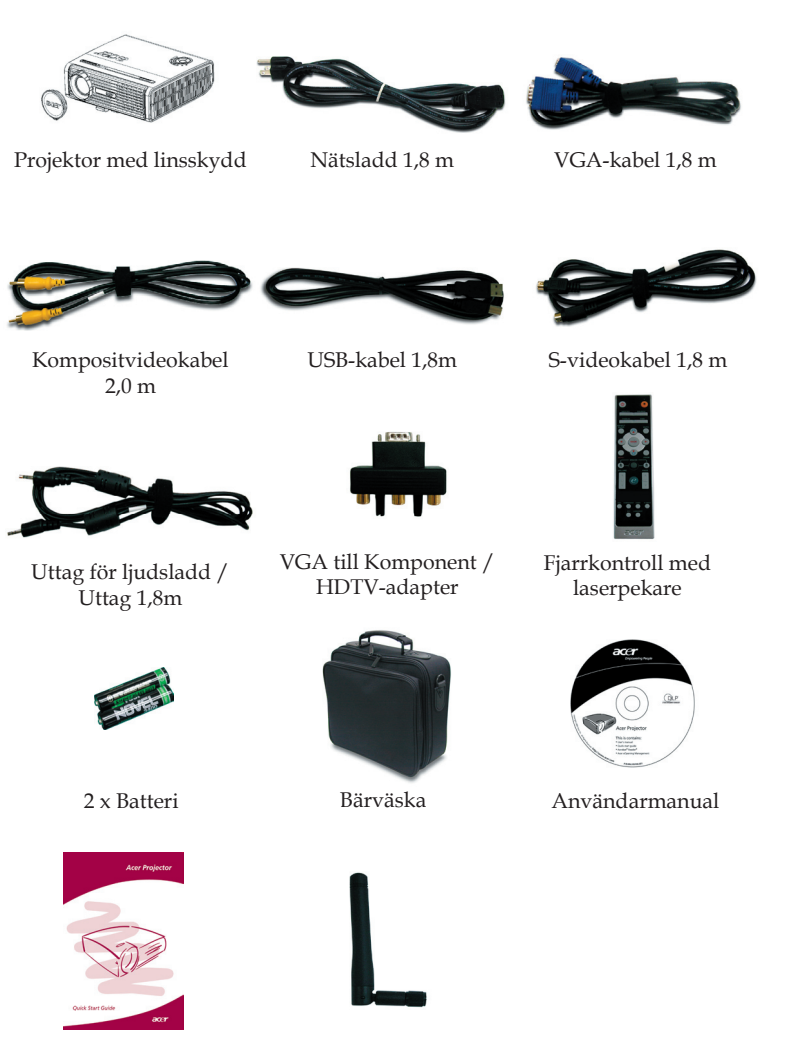

Antenn (endast PD525PW/PD527W)

Snabbstartskort

Svenska... 6

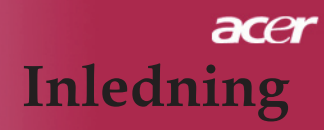

## Produktöversikt

## Huvudenhet

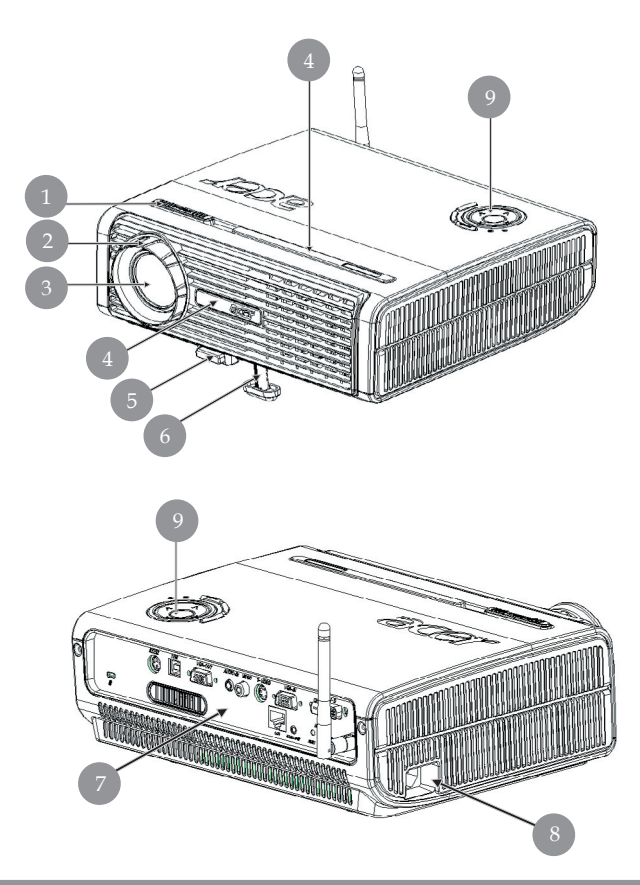

- 1. Fokusring
- Zoomring 2.
- 3. Zoomlins
- Fjärrkontrollmottagare 4.
- Lyftknapp 5.
- 6.
- Upphöjningsstativ Anslutningsportar 7.
- Eluttag 8.
- Kontrollpanel 9.

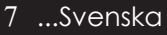

## Kontrollpanel

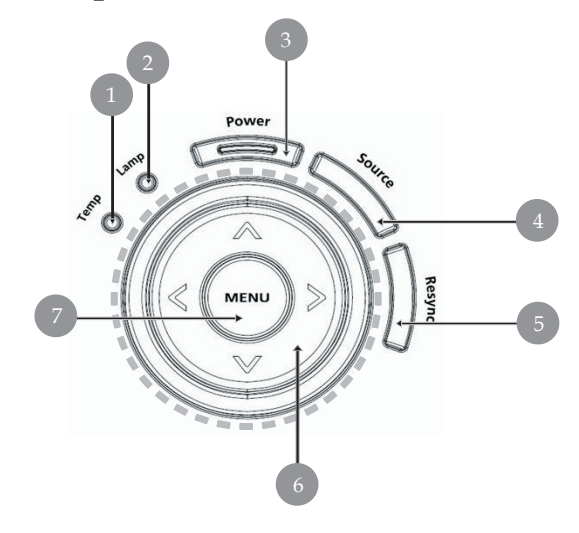

- Temperaturindikator LED Lampindikator LED 1.
- 2.
- Ström- och indikatorlampa (strömindikator) 3.
- Källa 4.
- 5. Synka om
- Fyra riktningsknappar för val 6.
- Meny 7.

## Anslutningsportar

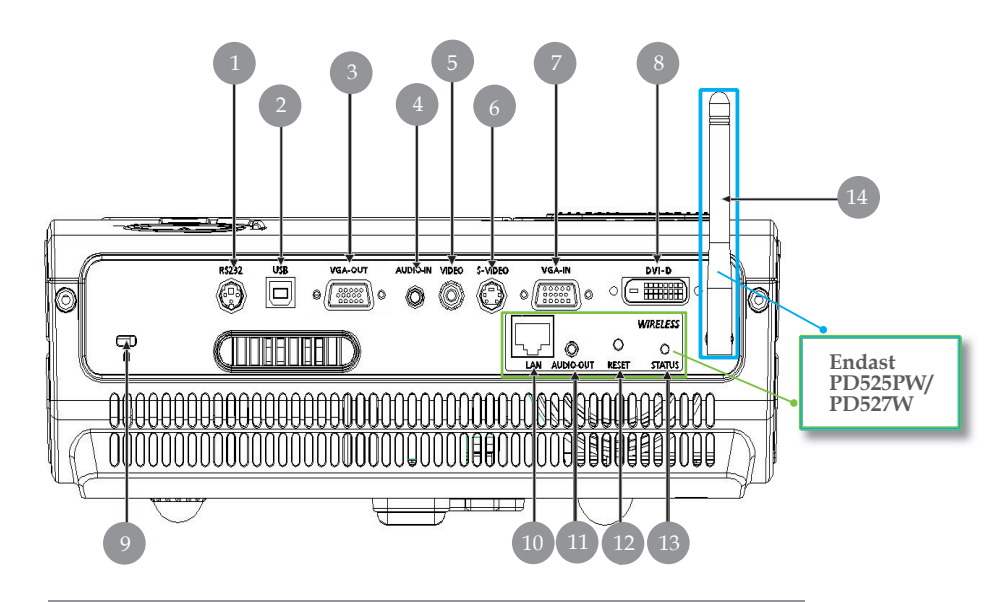

- 1. RS232-anslutning
- 2. USB-anslutning
- 3. Anslutning för Monitor Loop-through utgång (VGA-utgång)
- 4. Anslutning för audioingång
- 5. Anslutning för kompositvideoingång
- 6. Anslutning för S-videoingång
- 7. Anslutning för PC analog signal/HDTV/komponent videoingång
- 8. HDCP: 480p, 576p, 720p, 1080i (Valfritt)
- 9. Kensington<sup>TM</sup> Lock Port

#### Nedanstående poster gäller endast PD525PW/PD527W:

- 10. LAN (RJ45-port för 10/100M Ethernet)
- 11. Ljudutgångsanslutning
- 12. Återställningsknapp
- 13. Statusindikator
- 14. Antenn

## Fjärrkontroll med laserpekare

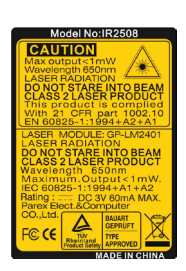

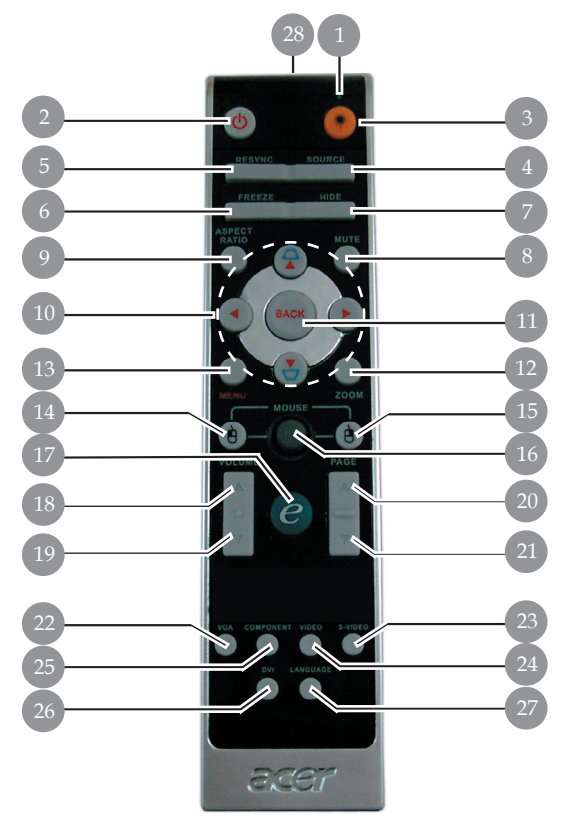

- 1. Laserpekare
- 2. Power
- 3. Laserknapp
- Källa 4.
- 5. Synka om
- Frys 6.
- 7. Dölj
- 8. Ljudavstängning
- 9. Bildkvot
- 10. Keystone-korrigering/Fyra riktningsknappar för val
- 11. Bakåt
- 12. Digital zoom
- 13. Meny
- 14. Vänsterklick med mus

- 15. Högerklick med mus
- 16. Mus
- 17. På-tangent
- 18. Volym + 19. Volym -
- 20. Sida upp
- 21. Sida n
- 22. VGA
- 23. S-Video
- 24. Video
- 25. Komponent
- 26. DVI
- 27. Trådlös eller språk
- 28. Sändningsindikator

Svenska... 10

# Anslutning av projektorn

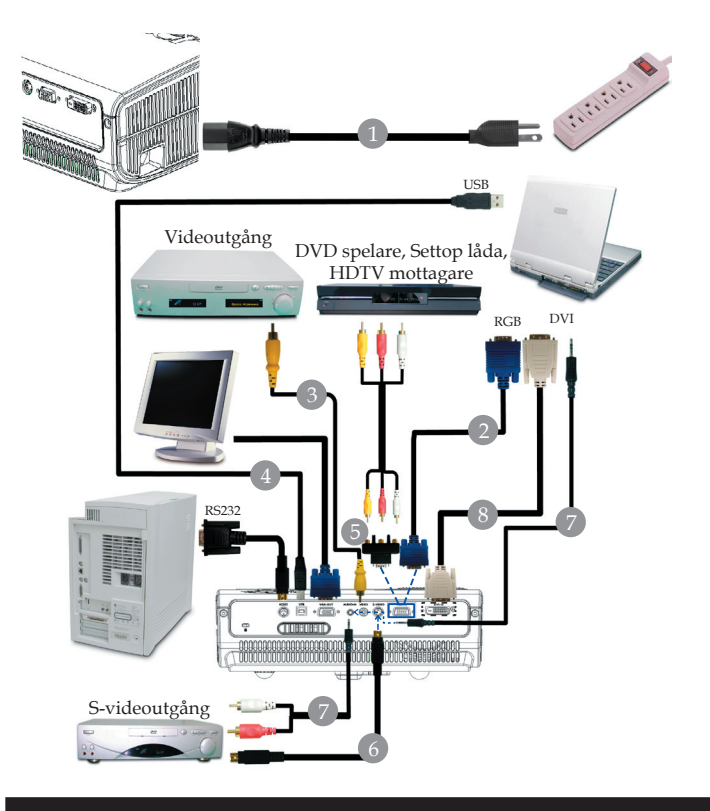

| 1 | Nätsladd                              |
|---|---------------------------------------|
| 2 |                                       |
| 3 |                                       |
| 4 |                                       |
| 5 |                                       |
| 6 |                                       |
| 7 |                                       |
| 8 | DVI kabel (Valfritt tillbehör)        |
|   | · · · · · · · · · · · · · · · · · · · |

För att säkerställa att projektorn fungerar bra tillsammans med din dator, kontrollera att visningslägets timing är kompatibel med projektorn. Se avsnittet "Kompatibilitetslägen" på sidan 49.

# Anslutning av projektorn

För trådlös funktion

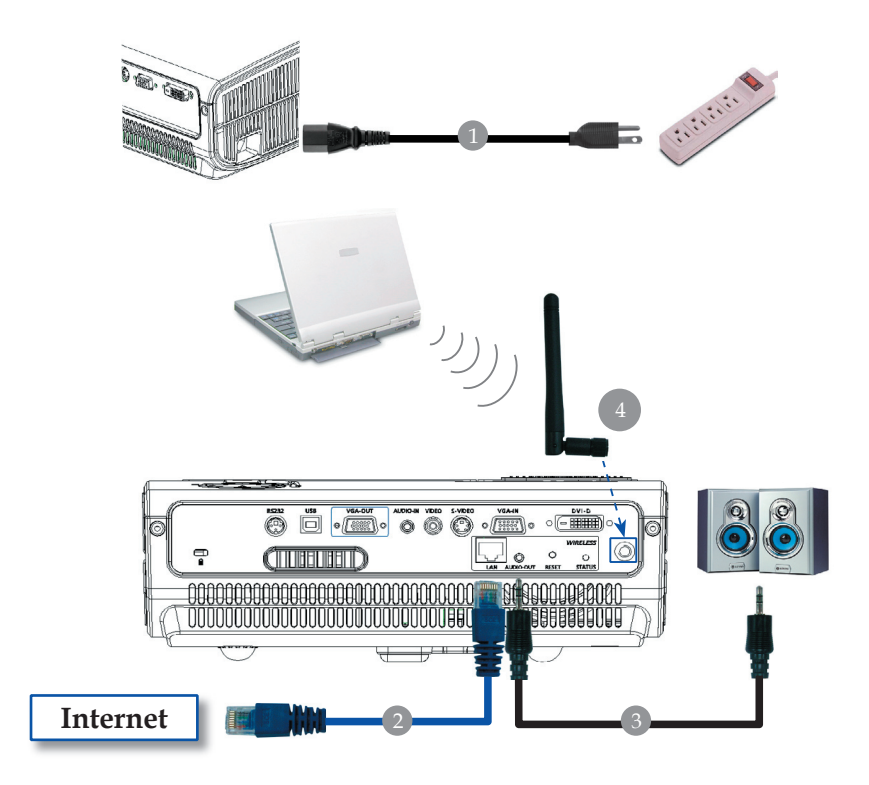

| 1. | Nätsladd                                                   |
|----|------------------------------------------------------------|
| 2. |                                                            |
| 3. |                                                            |
| 4. | Antenn                                                     |
|    | (endast PD525PW/PD527W, användaren måste ansluta antennen) |

# Sätta På/Stänga Av projektorn

## Sätta På projektorn

- 1. Avlägsna linsskyddet.
- 2. Se till att strömkabeln och signalkabeln är ordentligt anslutna. Strömlampan blinkar **röd**.
- 3. Sätt på lampan genom att trycka på knappen "Power/Standby" på kontrollpanelen.**●**Strömlampan lyser **blå**.
- 4. Sätt på din källa (dator, notebook, videospelare ,etc.). Projektorn upptäcker automatiskt din källa.
- Om skärmen visar ikonerna "Lock" & "Source" (lås & källa) betyder det att projektorn låser sig vid denna källtyp och att ingen sådan typ av ingångssignal har hittats.
- Om skärmen visar "No Signal", kontrollera att signalkablarna är ordentligt anslutna.
- Om du ansluter flera källor samtidigt, använd knappen "Source" på fjärrkontrollen eller kontrollpanelen för att växla.

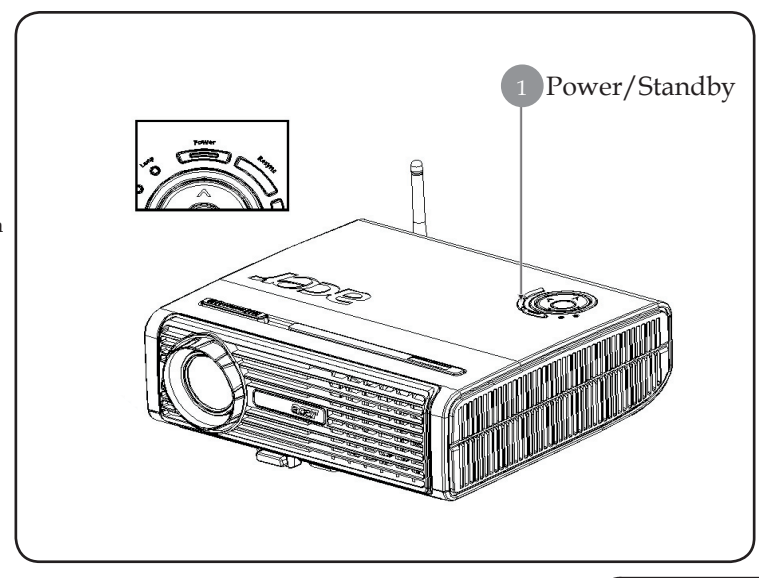

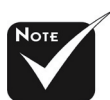

Anmärkning: Sätt först på projektorn och sedan signalkällorna.

## Stänga Av Projektorn

- 1. Tryck på knappen "Power/Standby" för att stänga av projektorlampan. Du kommer att se meddelandet "Please press power button again to complete the shutdown process. Warning: DO NOT unplug while the projector fan is still running.(Tryck på påknappen igen för att slutföra avstängningsprocessen. Varning! Dra INTE ur kontakten medan projektorns fläkt fortfarande är igång.)" visas på projektorns skärm. Tryck på knappen "Power/ Standby" igen för att bekräfta, annars kommer meddelandet att försvinna efter 5 sekunder.
- 2. Kylfläktarna fortsätter att gå i ungefär 30 sekunder för kylcykeln och strömlampan blinkar rött snabbt. När strömlampan börjar blinka långsamt, har projektorn försatts i standby-läge. Om du vill sätta på projektorn igen, måste du vänta tills projektorn har slutfört kylningsprocessen och gått in i standby-läge. Då den befinner sig i standby-läge, trycker du på knappen "Power/ Standby" för att starta om projektorn.
- 3. Dra ur strömkabeln från eluttaget och projektorn.
- 4. Sätt inte på projektorn omedelbart efter en avstängningsprocedur.

## Varningsindikator

- När "LAMP" indikatorn lyser stadigt rött, kommer projektorn att automatiskt stänga av sig själv. Kontakta din lokala återförsäljare eller vårt servicecenter.
- När "TEMP" indikatorn lyser stadigt rött i ungefär 20 sekunder, innebär det att projektorn är överhettad. Du kommer att se meddelandet " Projector Overheated. Lamp will automatically turn off soon.(Projektor överhettad. Lampan kommer automatiskt att stängas av snart.)" på skärmen. Projektorn stänger automatiskt av sig själv.

Under normala förhållanden kan projektorn sättas på igen då den kylts ner. Om problemet kvarstår, skall du kontakta din lokala återförsäljare eller vårt servicecenter.

Då indikatorn "TEMP" blinkar orange i ungefär 30 sekunder, får du meddelandet "Fan Fail. Lamp will automatically turn off soon.(Fläktfel. Lampan släcks snart automatiskt.)" på OSD-skärmen. Kontakta din lokala återförsäljare eller vårt servicecenter.

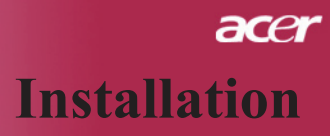

## Justering av projicerad bild

## Justering av projektorns bildhöjd

Projektorn är utrustad med en lyftfot för justering av projektorns höjd.

För att höja bilden:

- 1. Tryck på lyftknappen **1**.
- 2. Höj bilden till önskad höjdvinkel **2**, slap sedan knappen för att låsa höjningsstödet på plats.

För att sänka bilden:

- 1. Tryck på lyftknappen.
- 2. Sänk projektorn och släpp sedan knappen för att låsa lyftfoten i detta läge.

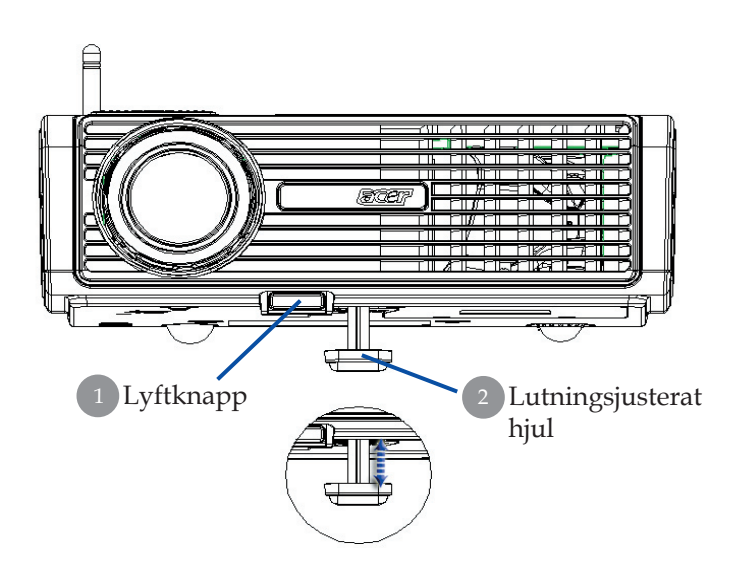

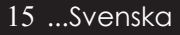

## Justering av projektorns zoon / fokus

Du kan justera zoomringen till zooma in eller zooma ut. För att fokusera bilden, vrid på fokusringen tills bilden är tydlig. Projektorn fokuserar på avstånd från 1,5 till 12,2 meter.

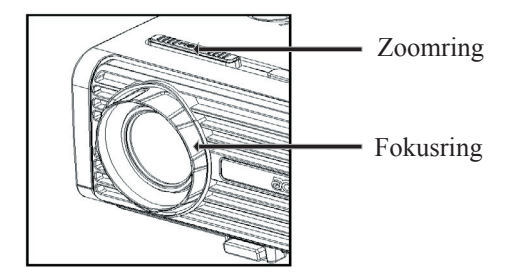

## Justering av bildens storlek

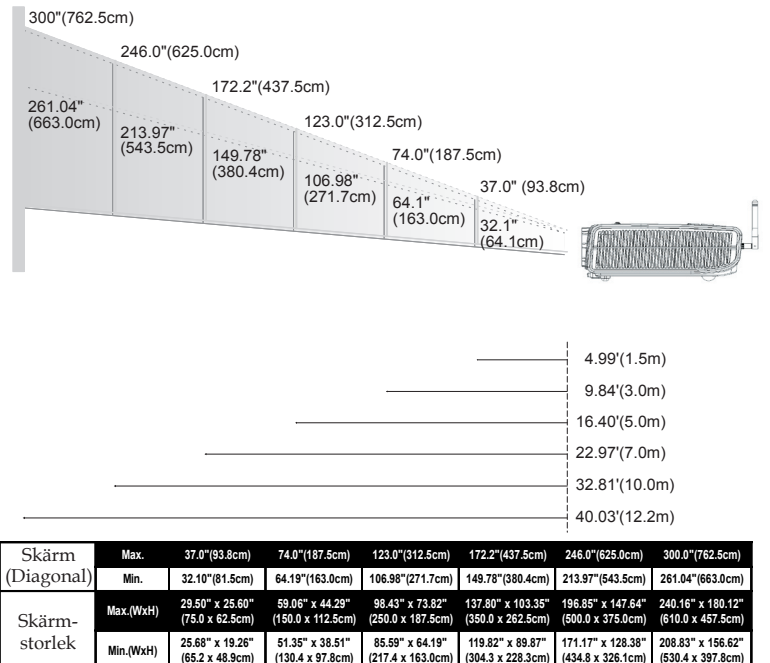

16.40'(5.0m)

22.97'(7.0m)

32.81'(10.0m)

40.03'(12.2m)

9.84'(3.0m)

4.99'(1.5m) Denna graf är endast för användarens referenser.

Distans

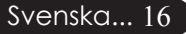

## Kontrollpanel & Fjärrkontroll

Det finns två sätt att kontrollera funktionerna: Fjärrkontroll och kontrollpanel.

## Kontrollpanel

## Fjärrkontroll

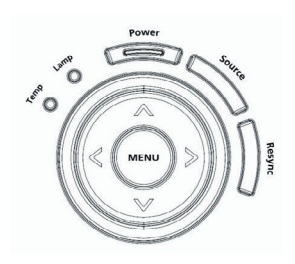

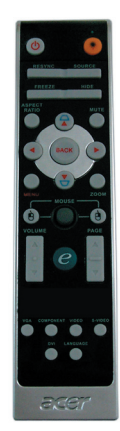

## Så använder du kontrollpanelen

#### Power

 Se avsnittet "Sätta På projektorn/Stänga Av projektorn" på sidorna 13-14.

#### Resync (Synka om)

> Synkroniserar automatiskt projektorn till ingångskällan.

#### Source (Källa)

 Tryck pa "källa" för att välja RGB, Komponent-p, Komponent-i, S-video, Komposit-video, DVI-D (tillval) eller HDTV som källa.

## Menu (Meny)

- Tryck på "Meny" för att starta skärmmenyn (OSD). För att lämna OSD, tryck på "Meny" igen.
- Bekräfta ditt val av punkter.

#### Fyra riktningsknappar för val

Använd ▲ ● ● för att välja punkter eller för att göra ändringar till ditt val.

## Så använder du fjärrkontrollpanelen

#### Power o

Se avsnittet "Sätta På/Stänga Av projektorn" på sidorna 13-14.

#### Laser Button (Laserknapp) 🤫

Rikta fjärrkontrollen mot visningsskärmen, tryck och håll ner denna knapp för att aktivera laserpekaren.

#### Resync (Synka om)

> Synkroniserar automatiskt projektorn till ingångskällan.

#### Source (Källa)

Tryck pa "källa" för att välja RGB, Komponent-p, Komponent-i, S-video, Komposit-video, DVI-D (tillval) eller HDTV som källa.

#### Freeze (Frys)

> Tryck på "Frys" för att pausa skärmbilden.

#### Hide (Dölj)

Stänger tillfälligt av bilden. Tryck på "Dölj" för att dölja bilden, tryck igen för att återuppta visning av bilden.

#### Aspect Ratio (Bildkvot)

 Använd denna funktion för att välja önskad bildkvot (4:3/16:9/ Auto).

#### Mute (Ljudavstängning)

Använd denna tangent för att stänga av volymen.

#### Fyra riktningsknappar för val

Använd ▲ ● ● för att välja poster eller justera dina val för OSD-menyanvändning.

## Keystone <u></u>□ □

 Justerar bildstörningar som orsakas av lutning av projektorn (± 16 grader).

#### Menu (Meny)

Tryck på "Meny" för att starta OSD-menyn (on-screendisplayen). För att gå ur OSD-skärmen, tryck på "Meny" igen.

#### **Digital Zoom**

Digital zoom in/ut.

#### Back (Bakåt)

Går tillbaka till föregående steg för OSD-menyanvändning.

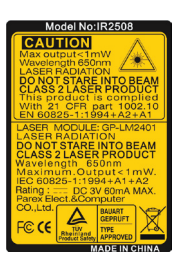

#### Mouse (Mus)/Mouse Right Click (Högerklick med mus)/ Mouse Left Click (Vänsterklick med mus)

Dessa funktioner är desamma som för en mus till en PC eller Mac.

#### Empowering Key (På-tangent) 🥑

Acer Empowering-tangent tillhandahåller tre unika Acer-funktioner: "Acer eView Management", "Acer eTimer Management" och "Acer eOpening Management". Tryck på tangenten "e" i mer än en sekund för att visa OSD-huvudmenyn och modifiera dess

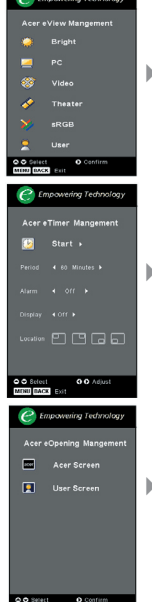

#### Acer eView Management

Tryck på "e" för att öppna undermenyn "Acer eView Management".

"Acer eView Management" är till för att välja alternativ för visningsläge. Se avsnittet om OSDmenyer för mer information.

#### Acer eTimer Management

Tryck på "e" för att öppna undermenyn "Acer eTimer Management".

"Acer eTimer Management" står för påminnelsefunktionen för tidskontroll av presentation. Se avsnittet om OSD-menyer för mer information.

#### Acer eOpening Management

Tryck på "e" för att öppna undermenyn "Acer eOpening Management".

"Acer eOpening Management" låter användaren ändra startskärmen till en egen personlig bild.Se avsnittet om OSD-menyer för mer information.

## Volume (Volym)

Öka/minska volymen.

## Page Up (Sida Upp) (Endast idatorläge) 🔼

Använd denna knapp för att gå upp på sidan. Denna funktion är endast möjlig då projektorn är ansluten till en dator via en USB-kabel.

## Page Down (Sida Ner) (Endast i datorläge)

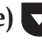

Använd denna knapp för att gå ner på sidan. Denna funktion är endast möjlig då projektorn är ansluten till en dator via en USB-kabel.

## Empowering Tech a Key Setting cer eView Mangemen ner Mano

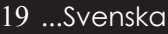

#### S-Video

> Tryck på "S-Video" för att ändra källa till S-videokälla.

#### VGA

Tryck på "VGA" för att ändra källa till VGA-ingångsanslutning. Denna anslutning stöder Analog RGB, YPbPr(480p/ 576p/720p/1080i), YCbCr (480i/576i) och RGBsync.

#### Video

> Tryck på "Video" för att ändra källa till kompositvideokälla.

#### **Component (Komponent)**

Tryck på "Komponent" för att ändra källa till komponentanslutning. Denna anslutning stöder YPbPr(480p/576p/720p/ 1080i) och YCbCr (480i/576i).

#### DVI

Tryck på "DVI" för att ändra källa till DVI-anslutning. Denna anslutning stöder Digital RGB, Analog RGB, YPbPr (480p/576p/720p/1080i), YCbCr (480i/576i) och HDCP-signal.

#### Language (Språk) (endast PD523PD/PD525PD/PD527D)

Välj den flerspråkiga OSD-menyn.

#### Wireless (Trådlös) (endast PD525PW/PD527W)

Tryck på "Trådlös" för att visa den bild som överförs trådlöst från PC:n till projektorn via verktygsprogrammet "Acer eProjection Management".

## **OSD-menyer**

Projektorn har flerspråkiga OSD-menyer som möjliggör bildjusteringar och ändringar av en rad inställningar. Projektorn upptäcker automatiskt källan.

## Hur du går tillväga

- Du öppnar OSD-menyn genom att trycka på "Meny" på fjärrkontrollen eller kontrollpanelen.
- Då OSD visas, använd ● tangenterna för att välja ett alternativ i huvudmenyn. Vid val av önskat huvudmenyalternativ, tryck på ● för att visa undermenyn för inställning av egenskaper.
- 3. Använd knapparna ▲ ▼ för att välja önskad punkt och justera inställningarna med knapparna ④ ▶.
- 4. Välj nästa punkt som ska ändras i undermenyn och justera enligt beskrivningen ovan.
- 5. Tryck på "Meny" eller "Bakåt" på fjärrkontrollen eller kontrollpanelen, så återgår skärmen till huvudmenyn.
- 6. Du stänger OSD-menyn genom att trycka en gång till på "Meny" eller "Bakåt" på fjärrkontrollen eller kontrollpanelen. OSD-menyn stängs och projektorn sparar automatiskt de nya inställningarna. OSD menyn stängs och projektorn sparar automatiskt de nya inställningarna.

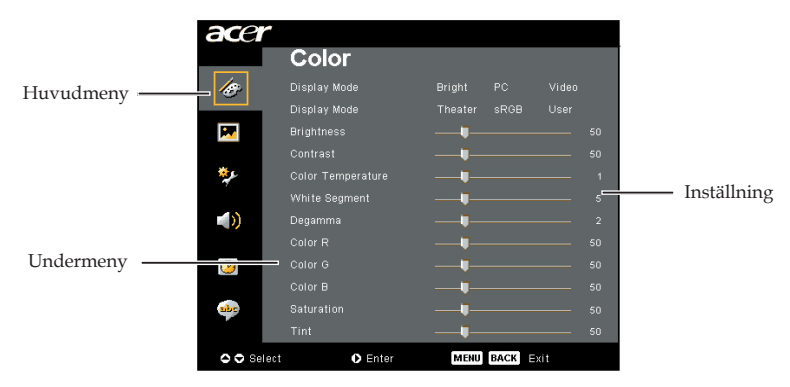

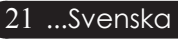

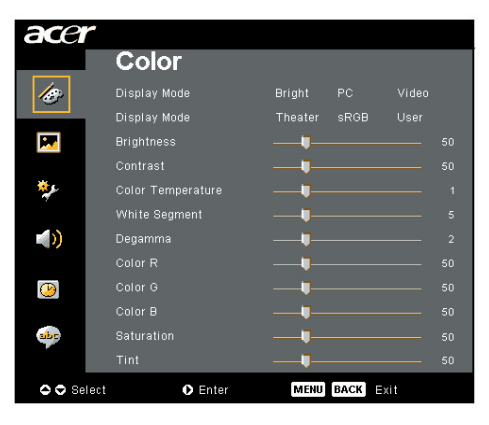

## Color (Färg) (Dator/Videoläge)

## Display Mode (Visningsläge)

Det finns många fabriksinställda funktioner för olika typer av bilder.

- Bright (Ljus): För optimering av ljusstyrka.
- PC : För dator eller notebook-dator.
- Video : För att spela upp video i en klart upplyst miljö.
- Theatre (Hemmabio) : För att köra hemmabio i ett mörkt rum.
- sRGB : För optimering av äkta färger.
- User (Användare) : Kom ihåg användarens inställningar.

## Brightness (Ljusstyrka)

Justering av bildens ljusstyrka.

- Tryck på för att göra bilden mörkare.

## Contrast (Kontrasten)

Kontrasten styr graden av skillnad mellan de ljusaste och mörkaste delarna av bilden. Justering av kontrasten ändrar mängden svart och vitt i bilden.

- Tryck på för att minska kontrasten.
- Tryck på för att öka kontrasten.

## Color Temperature (Färgtemp.)

Justerar färgtemperaturen. Vid en högre temperatur, ser skärmen kallare ut; vid en lägre temperatur, ser skärmen varmare ut.

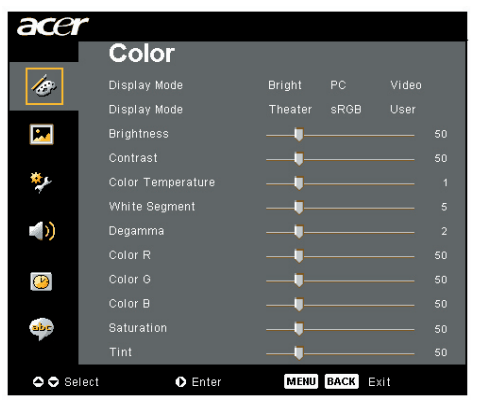

## Color (Färg) (Dator/Videoläge)

## White Segment (Vitt segment)

Använd kontrollen för vitt segment för att ställa in den vita toppvärdet av DM-chip. 0 står för minimalt toppvärde och 10 för maximalt toppvärde. Om du föredrar en starkare bild, justera mot maximal inställning. För en mjukare och mer naturlig bild, justera mot minimal inställning.

#### Degamma

Påverkar skildringen av mörka bilder. Med större gammavärde, ser mörka bilder ljusare ut.

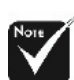

\*Funktionerna "Saturation (Mättnad)" och "Tint (Nyans)" stöds inte i datorläge eller DVI läge.

## Color R (Färg R)

Justerar röd färg.

#### Color G (Färg G)

Justerar grön färg.

## Color B (Färg B)

Justerar blå färg.

## Saturation (Mättnad)

Justerar en videobild från svart och vitt till helt mättad färg.

- ▶ Tryck på ④ för att minska mängden färg i bilden.

## Tint (Nyans)

Justerar färgbalansen av rött och grönt.

- ▶ Tryck på ④ för att öka mängden grönt i bilden.

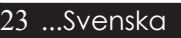

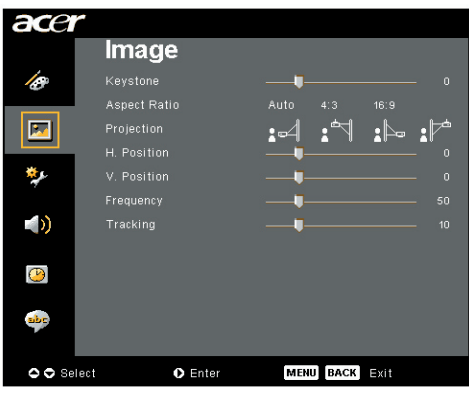

# Image (Bild) (Dator/Videoläge)

## Keystone (Keystone-korrigering)

Justerar bildstörningar som orsakas av lutning av projektorn. (±16 grader)

## Aspect Ratio (Bildkvot)

Använd denna funktion för att välja önskad bildproportion.

- Auto : Behåll bilden med ursprunglig bredd-höjd proportion och maximera bilden att passa ursprungliga horisontala eller vertikala bildpunkter.
- 4:3 : Ingångskällan skalas för att passa projektionsskärmen och får bildkvot 4:3.
- 16:9 : Ingångskällan skalas för att passa skärmens bredd och höjden minskas så att den visade bilden får bildkvoten 16:9.

## **Projection (Projektion)**

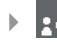

#### Front-Desktop

Fabrikens standardinställning.

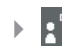

#### Front-Ceiling

Då du väljer denna funktion, vänder projektorn bilden upp och ner för takmonterad projektion.

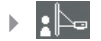

#### Rear-Desktop

Då du väljer denna funktion, vänder projektorn bilden om så att du kan projicera bakom en genomskinlig skärm.

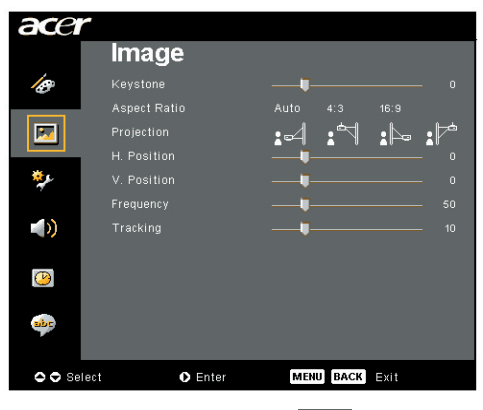

# Image (Bild) (Dator/Videoläge)

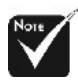

\*Funktionerna "H.Position (Horisontellt läge)", "V. Position (Vertikalt läge)", "Frequency (Frekvens)" och " Tracking (Spårning)" stöds inte i DVIoch videoläge.

#### **Rear-Ceiling**

Då du väljer denna funktion, vänder projektorn om bilden och vänder den upp och ner samtidigt. Du kan projicera bakifrån en genomskinlig skärm med takmonterad projektion.

## H.Position (Horisontellt läge)

- ▶ Tryck på för att flytta bilden till vänster.

## V. Position (Vertikalt läge)

- ▶ Tryck på ④ för att flytta bilden nedåt.

## Frequency (Frekvens)

"Frequency (Frekvens)" ändrar skärmdatafrekvensen så att den matchar frekvensen på din dators grafikkort. Om du upplever ett vertikalt flimmerfält, använd denna funktion för att göra en justering..

## Tracking (Spårning)

"Tracking (Spårning)" synkroniserar signaltimingen av skärmen med grafikkortet. Om du upplever en ostabil eller flimmrande bild, använd denna funktion för att rätta till det.

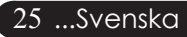

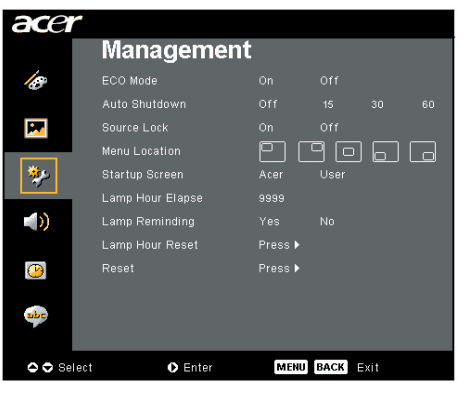

## Management (Hantering) (Dator/Videoläge)

## ECO Mode (Ekonomiläge)

Välj "On (På)" för att dimma projektorlampan vilket sänker strömförbrukningen och ökar lampans livslängd, samt minskar störningar. Välj "Off (Av)" för att återgå till normalt läge.

## Auto Shutdown (Automatisk avstängning)

Projektorn stängs av automatiskt utan signalingång efter angiven tid.

## Source Lock (källås)

När källåset är avstängt, söker projektorn efter andra signaler om den aktuella ingångssignalen tappas bort. När källåset är aktiverat, "låses" den aktuella källkanalen innan du trycker på knappen "Source" på fjärrkontrollen för nästa kanal.

## Menu Location (menyplats)

Välj menyplats på visningsskärmen.

## Startup Screen (startskärm)

Med denna funktion kan du välja önskad startskärm. Om du ändrar en inställning, börjar den nya inställningen att gälla sa snart du stängt OSD-menyn.

- Acer : Standardstartskärm för Acer-projektor.
- User(Användare): Användarens egen startskärm, som laddas ner från PC till projektor via USB-sladden och verktyget Acer eOpening Management (se beskrivning i avsnittet nedan).

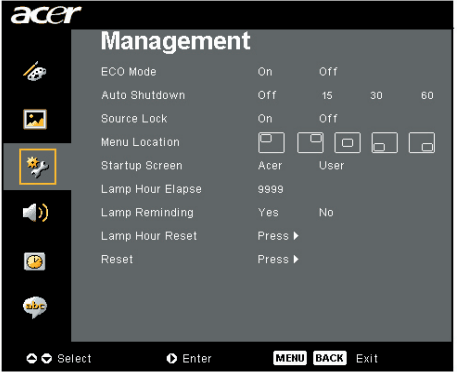

# Press > Press > (Dator/Videoläge) MENU BACK EXIT Acer eOpening Management är ett PC-som låter användaren byta ut Acer-prosstandardstartskärm mot en egen bild.

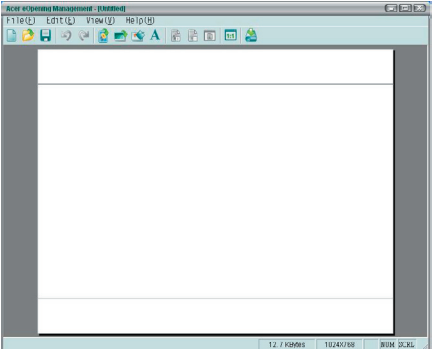

Acer eOpening Management är ett PC-verktyg som låter användaren byta ut Acer-projektorns standardstartskärm mot en egen bild. Du kan installera Acer eOpening Management från den medföljande CD-skivan. Anslut projektorn till PC:n med den medföljande USB-sladden. Kör därefter verktyget Acer eOpening Management för att ladda ner önskad bild från PC:n till projektorn. Innan du kan börja nedladnningen, måste du först sättaprojektorn i "Download Mode" (nedladdningsläget). Följ instruktionerna nedan för att gå in i "Download Mode".

1. Om projektorn är påslagen, tryck på strömknappen två gånger för att stänga av den.

Management

(Hantering)

- 2. Koppla bort växelströmssladden från projektorn.
- 3. Tryck på och håll in knapparna "Meny" och "⊕" samtidigt, och koppla därefter bort växelströmssladden från projektorn.
- 4. När temperatur- och lampindikatorerna lyser, släpp upp båda knappar för att försätta projektorn i nerladdningsläge.
- 5. Kontrollera att USB-sladden är ansluten mellan projektor och PC.

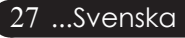

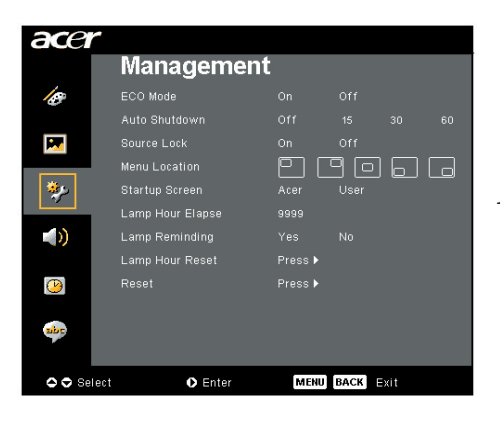

# Management (Hantering) (Dator/Videoläge)

## Lamp Hour Elapse (Förfluten lamptid)

Visar lampans gångna funktionstid (i timmar) ..

## Lamp Reminding (Lamppåminnelse)

Välj denna funktion för att visa eller dölja varningsmeddelanden då meddelandet för lampbyte visas. Meddelandet visas upp till 30 timmar före slutet av lampans livslängd.

## Lamp Hour Reset (Återställ lamptid)

Tryck på knappen  $\bigcirc$  då du valt "Yes (ja)" för att vrida lampans räkneverk till 0 timmar.

## Reset (Återställ)

Tryck på knappen 🕑 efter att ha valt "Yes (ja)" för att återställa visningsparametrarna för alla menyer till fabriksinställningarna.

| ace           |              |   |        |        |      |
|---------------|--------------|---|--------|--------|------|
|               | Audio        |   |        |        |      |
| 10            |              | • |        |        | 50   |
|               | Mute         |   |        |        |      |
|               |              |   |        | Middle | High |
|               |              |   |        | Middle | High |
| **            |              |   |        |        |      |
|               |              |   |        |        |      |
| <u>()</u>     |              |   |        |        |      |
| abr           |              |   |        |        |      |
| <b>0 0</b> Se | lect O Enter | м | ENUBAC | K Exit |      |

# Audio (Ljud) (Dator/Videoläge)

## Volume (Volymen)

- ▶ Tryck på (▶) för att höja volymen.

## Mute (Tyst)

- Välj "On (På)" för att aktivera mute-funktionen.
- ▶ Välj "Off (Av)" för att inaktivera mute-funktionen.

## Power On/Off Volume (Volym på/av)

Välj denna funktion för att justera volymen vid strömpåsättning/ avstängning.

## Alarm Volume (Alarmvolym)

Välj denna funktion för att justera volymen när det är fel på projektorn.

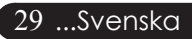

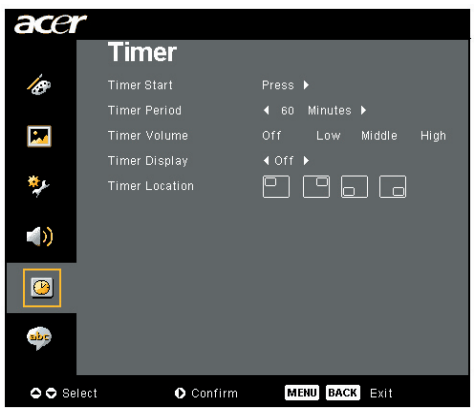

Timer (Dator/Videoläge)

## Timer Start (Timerstart)

Tryck på () för att starta/stoppa timer.

## **Timer Period (Timerperiod)**

Tryck på () för att justera timer-period.

## Timer Volume (Timervolym)

Välj denna funktion för att justera volymen när timer-funktionen är aktiverad och tiden är inne.

## **Timer Display (Timervisning)**

Tryck på 🕑 för att välja timer-visningsläge på skärmen.

## **Timer Location (Timerplats)**

Välj timer-placering på skärmen.

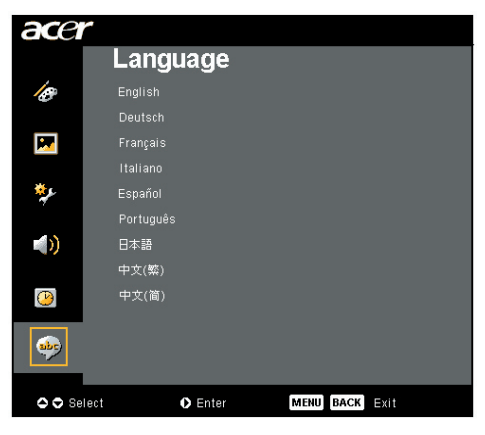

# Language (Språk) (Dator/Videoläge)

## Language (Språk)

Välj den flerspråkiga OSD-menyn. Använd tangenten  $\textcircled{\belowdelta}$ eller  $\fbox{\belowdelta}$  för att välja önskat språk.

Tryck på 🕑 för att bekräfta ditt val.

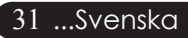

# acer Trådlös projektion

## Introduktion

I detta avsnitt introduceras projektorns trådlösa projektionsfunktion. Den trådlösa projektionsfunktionen är bara tillgänglig för den modell som är utrustad med en integrerad Acer WPG-modul (Wireless Presentation Gateway). Acer WPG gör det möjligt för flera användare att ansluta trådlöst till en Acerprojektor. Detta eliminerar behovet av att ansluta och koppla ur sladdar, vilket möjliggör en mer effektiv användning av mötestiden, särskilt när mötet har fler än en presentatör.

För att använda trådlös projektion måste du ändra ingångskälltypen till "Wireless" (trådlös) genom att trycka på knappen "Wireless" på fjärrkontrollen eller på knappen "Source" (källa) på kontrollpanelen eller fjärrkontrollen.

## Systemkrav:

- Operativsystem: WindowsR 2000 eller Windows® XP
- Processor:  $\mathrm{Intel}^{^{(\! \mathrm{D}\!)}}$  Pentium $^{^{(\! \mathrm{B}\!)}}$  III vid 750 MHz eller motsvarande med 128 MB RAM
- Trådlöst LAN: IEEE 802.11b/g-aktiverat
- Webbläsare: Internet Explorer 5.0 eller högre

## I/O-gränssnitt:

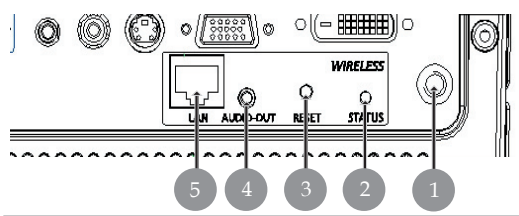

| Nr. | Post                | Beskrivning                                                                                                    |
|-----|---------------------|----------------------------------------------------------------------------------------------------|
| 1   | Antennanslutning    | För anslutning av extern antenn.                                                                                                    |
| 2   | Statuslampa         | Indikerar WPG-status.                                                                                                    |
| 3   | Återställningsknapp | Med ett snabbt tryck på Reset-knappen<br>återställer du WPG utan att ändra några<br>användarinställningar. Tryck och håll in<br>Reset-knappen i mer än 4 sekunder<br>för att återställa WPG till fabriksstand<br>ardinställningar. |
| 4   | Ljudutgång          | För utmatning av ljudsignaler som mottagits<br>trådlöst från PC:n.                                                                                                    |
| 5   | RJ-45 Ethernet-jack | För att ansluta WPG till Internet via ett LAN.                                                                                                    |

Svenska... 32

# Ställa in WPG

Kontrollera strömstatus med hjälp av indikatorlampan.

- Rött indikerar att WPG tar emot ström, men är inaktiv.
- Grönt indikerar att WPG används för att projicera bilder.

Om du vill kan du ansluta en LAN-sladd till LAN-porten (RJ-45) på sidan av dongeln. På så vis kan du ansluta till Internet för att återhämta interaktivt innehåll eller ladda ner uppgraderingar av inbyggd programvara när de blir tillgängliga.

# Ansluta till WPG för första gången

Om detta är första gången du ansluter till WPG, behöver du ladda ner och installera drivrutinen från WPG. Programvaran är lagrad i WPG, och därmed behöver du ingen installations-CD-skiva. Se till att du har administratörsbefogenhet på din dator så att du kan installera programvaran.

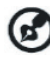

🞧 För att kunna ladda ner programvaran måste du se till att din webbläsare är inställd på att öppna en webbplats. Om din webbläsare är inställd för att öppna en blank sida, kan du inte ladda ner programvaran. Du kontrollerar detta genom att välja Tools (verktyg) > Internet Options (Internet-alternativ). Kontrollera att det finns en webbplats i textrutan.

| Internet Options                                                                                                    |
|----------------------------------------------------------------------------------------------------|
| General Security Privacy Content Connections Programs Advanced                                                                                                    |
| Home page You can change which page to use for your home page. Address: Use Current Use Default Use Blank                                                                    |
| Temporary Internet files<br>Pages you view on the Internet are stored in a special folder<br>for quick viewing later.<br>Delete Cookjes Delete <u>Fi</u> les <u>Settings</u> |
| History The History folder contains links to pages you've visited, for quick access to recently viewed pages. Days to keep pages in history:                                 |
| Colors Fonts Languages Accessibility                                                                                                    |
| OK Cancel Apply                                                                                                    |

#### Ladda ner programvaran

- 1) Slå på din bärbara dator och aktivera det trådlösa LAN.
- 2) Sök efter tillgängliga WLAN AP med den WLAN-hanterare du föredrar.
- 3) Välj den AP som är märkt "AcerProjector" på listan över tillgängliga AP. Anslut till denna AP. Om det finns mer än en WPG på listan, bestäm vilken det är du vill ska ansluta från den SSID som är listad i skärmens övre vänstra hörn.

| Network Tasks                            | Choose a wireless network                                            |                                    |
|------------------------------------------|----------------------------------------------------------------------|------------------------------------|
| 🕵 Refrech network list                   | Click on item in the list below to connect to a wireles information. | i nativork in range or to get more |
| 😃 Set up a wireless network              | ((Q)) MIS-15FD2                                                      |                                    |
| for a home or small office               | Unsecured wireless network                                           | at l                               |
| telated Tasks                            | ((O)) AcerWirelessGateway-0                                          |                                    |
| <ul> <li>Loore shout uiceless</li> </ul> | Lipsequred wireless network                                          | all.                               |
| networking                               | ((O)) HR0050C20E6738                                                 |                                    |
| Change the order of preferred networks   | Unsecured wireless network                                           | 101                                |
| Change advanced                          | ((Q)) MAC                                                            |                                    |
| settings                                 | Unsecured wireless network                                           | 100                                |
|                                          | ((Q)) Wistron Wireless                                               |                                    |
|                                          | Unsecured wireless network                                           | 10                                 |
|                                          | ((O)) celtron                                                        |                                    |
|                                          | Security-enabled wireless network                                    | att                                |
|                                          | Security-enabled wireless network                                    |                                    |

4) Om du erhåller en säkerhetsvarning, välj "Connect Anyway" (anslut ändå).

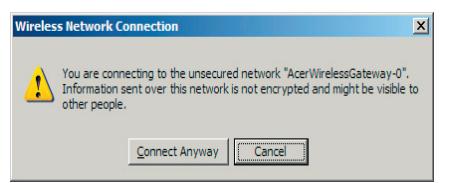

5) När anslutningen väl är upprättad ska du öppna din webbläsare. Du förs automatiskt till Acer WPG:s välkomstsida, där du kan ladda ner drivrutinen.

| Acer WFG welcome page                            | ···E                                                                                                    |       |          |     |
|--------------------------------------------------|----------------------------------------------------------------------------------------------------|-------|----------|-----|
| ) - 0 - 🖻 🖬 🐔 🕽                                  | D 👷 " Address                                                                                                    | • 🔁 🕫 | De 1 * 🚯 | - 🦧 |
| 200 UE CALLER 1999<br>) = 0 = 0 Ω Ω A UE<br>3000 | The second second |       | De 1 * 4 |     |
|                                                  |                                                                                                    |       |          | -   |
| Done                                             |                                                                                                    |       | internet |     |

6) Klicka på länken för att ladda ner och installera drivrutinen. Om du erhåller en säkerhetsvarning, klicka på "OK" för att fortsätta med installationsproceduren. Din skärm kan flimra medan drivrutinen installeras.

| File Download - Security Warning                                                                                                    | × |
|----------------------------------------------------------------------------------------------------|---|
| Do you want to run or save this file?                                                                                                    |   |
| Name: Setup.exe<br>Type: Application, 116 KB<br>From: news.bbc.co.uk                                                                                                    |   |
| Bun Save Cancel                                                                                                    |   |
| While files from the Internet can be useful, this file type can potentially harm your computer. If you do not trust the source, do not run or save this software. What's the risk? |   |
| Acer eProjection Management                                                                                                    | ] |
| Install Acer eProjection Management                                                                                                    |   |
| Installing Virtual Display Driver                                                                                                    |   |
| 39 %                                                                                                    |   |
| In Progress                                                                                                    |   |

7) När installationen är slutförd öppnas Acer WPG-programvara (Wireless Projection Gateway).

| Acer eProjection Management         |
|-------------------------------------|
| Install Acer eProjection Management |
| Installation Completed!             |
| 100 %                               |
| Finish                              |

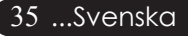

# acer Trådlös projektion

## Ansluta till en projektor

När du väl har installerat programvaran, kan du ansluta till alla projektorer som är utrustade med Acer WPG. Du ansluter till en projektor genom att helt enkelt dubbelklicka på ikonen för Acer WPG på ditt skrivbord för att starta programmet.

| Acer eProjection Management                  | cer eProjection Management    |                       |  |
|----------------------------------------------|-------------------------------|-----------------------|--|
| Acer eProjection Management                  | ng Technology                 | Configure About       |  |
|                                              | •                             |                       |  |
| Wireless Projection Informati                | on                            |                       |  |
| AcerWirelessGateway-0                        |                               |                       |  |
| Wireless status: Connected                   | Projector status: Projecting  |                       |  |
| Connection speed: 24 Mbps                    | Resolution: 1024 x 768 pixels |                       |  |
| Signal strength: 100%                        | Color depth: 16 bit           |                       |  |
| Switch Projectors                            | Display Settings              | Disconnect            |  |
| Projection Control                           |                               |                       |  |
| Hide Ctrl+<br>Shift+H Freeze Ctrl+<br>Freeze | Projector<br>Remote Control   | Hotkey<br>Explanation |  |
|                                              |                               |                       |  |

Programmet hittar automatiskt tillgängliga WPG. Varje WPG kan identifieras med indikatorn "AcerProjector" i SSID. Om projektorn är installerad på en permanent plats, kan du även välja att tilldela ett specifikt SSID till denna projektor, som t ex indikerar numret på det rum där projektorn är installerad (se avsnittet "Konfiguration" längre fram i denna bruksanvisning).

Om det finns flera WPG inom räckvidden för din bärbara dators mottagare (de kan finnas i olika rum) och funktionen är aktiverad (se avsnittet "Konfiguration" längre fram i denna bruksanvisning), kan du identifiera rätt projektor med hjälp av det "Projektor-ID" som anges i den projicerade skärmens övre vänstra hörn. Detta projektor-ID består av fyra slumpmässigt utvalda siffror. Om du anger dessa siffror i WPG-programmet på din bärbara dator begränsas din anslutning till endast denna projektor.

Endast en användare åt gången kan ha åtkomst till WPG; om en annan användare vill använda samma projektor, måste du klicka på Disconnect (koppla från) för att sluta att använda projektorn och låta någon annan använda den.

# Använda ljudfunktionen

Om "Wireless" (trådlös) är valt som ingångskälla, kan du spela ljudinnehåll genom projektorns inbyggda högtalare. Du kan även ansluta externa högtalare till WPG:s ljudutgång för bättre ljudkvalitet.

 $\textcircled{\baselinetwidth}$ 

Din ljuddrivrutin kan ha en annorlunda terminologi för vissa av de nödvändiga inställningarna nedan. Om du vill använda WPG:s ljudfunktioner, kontrollera att inga ljudinställningar är avstängda.

För att ställa in ljudet måste du utföra följande steg:

- Öppna Windows<sup>®</sup> ljudkontroller genom att dubbelklicka på högtalarikonen i aktivitetsfältet.
- 2) Välj Options (alternativ) > Properties (egenskaper).

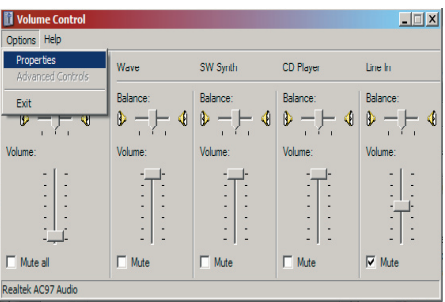

3) Välj Recording (inspelning) i fältet "Adjust volume for" (justera volymen för).

| Properties                                                                                        | ? X  |
|---------------------------------------------------------------------------------------------------|------|
| Mixer device: Realtek AC97 Audio                                                                  | -    |
| Adjust volume for                                                                                 |      |
| C <u>P</u> layback                                                                                |      |
| Recording                                                                                         |      |
| C _ther                                                                                           | ~    |
| Show the following volume controls:  Mono Mix Stereo Mix C CD Player Une In Microphone Phone Line |      |
| •                                                                                                 | F    |
| OK Car                                                                                            | ncel |

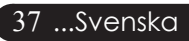

# acer Trådlös projektion

4) Kontrollera att MonoMix, StereoMix och/eller Wave-out Mix är förkryssat.

| Properties                                                                                                    | ? ×    |
|----------------------------------------------------------------------------------------------------|--------|
| Mixer device: Realtek AC97 Audio                                                                                  | •      |
| Adjust volume for                                                                                                 |        |
| C <u>P</u> layback                                                                                                |        |
| • Recording                                                                                                    |        |
| C Other                                                                                                    | -      |
| Show the following volume controls:<br>Mono Mix<br>Stereo Mix<br>CD Player<br>Line In<br>Microphone<br>Phone Line |        |
|                                                                                                    | Þ      |
| ОК                                                                                                    | Cancel |

5) Klicka på OK för att öppna fönstret "Recording Mix" (inspelningsmix). Kontrollera att MonoMix, StereoMix eller Wave-out Mix är valt.

| Recording Cont       | rol                                  |                                      |                              | _ 🗆 X                  |
|----------------------|--------------------------------------|--------------------------------------|------------------------------|------------------------|
| Options <u>H</u> elp |                                      |                                      |                              |                        |
| Mono Mix             | Stereo Mix                           | CD Player                            | Line In                      | Microphone             |
| Balance:             | Balance:                             | Balance:                             | Balance:                     | Balance:               |
|                      |                                      |                                      |                              | ₿ <u>-</u> <u></u> , ₹ |
| Volume:              | Volume:                              | Volume:                              | Volume:                      | Volume:                |
|                      | -   -<br>-   -<br>-   -<br>-   -<br> | -   -<br>-   -<br>-   -<br>-   -<br> | -   -<br>-   -<br>-   -<br>  |                        |
| □ <u>S</u> elect     | Select                               | <mark>⊡ <u>S</u>elect</mark>         | <mark>⊡ <u>S</u>elect</mark> | □ <u>S</u> elect       |
| Realtek AC97 Audio   |                                      |                                      |                              |                        |

# Konfigurera Acer WPG

Du måste vara ansluten till en Acer WPG för att kunna ändra konfigurationsin ställningar. När du väl är ansluten, klicka på knappen Configure (konfigurera) uppe till höger på Acer WPG-skärmen.

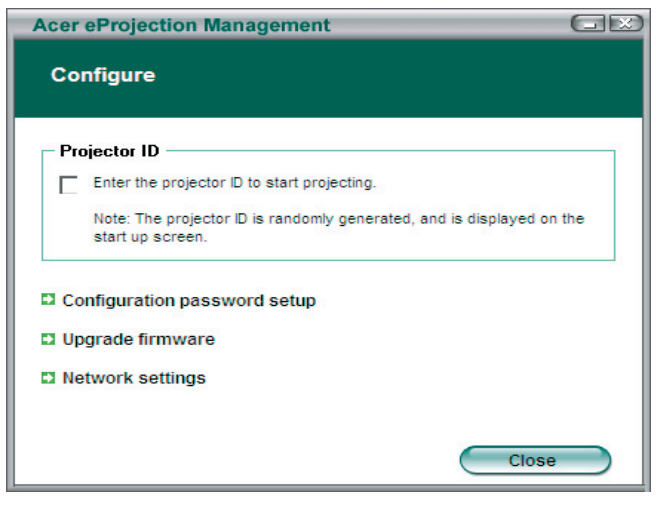

## Projektor-ID

Markera denna funktion för att aktivera projektoridentifiering. Om detta alternativ är aktiverat, visas ett 4-siffrigt nummer när projektorn startas, eller när projektorn inte erhåller någon ingång.

#### Configuration password setup (ställa in konfigurationslösenord )

Använd detta för att ställa in ett lösenord som begränsar åtkomsten till konfigurationsmenyerna. Detta är praktiskt om WPG används av flera personer, och du inte vill att obehöriga ska ändra konfigurationen. Första gången du klickar på denna länk får du se följande:

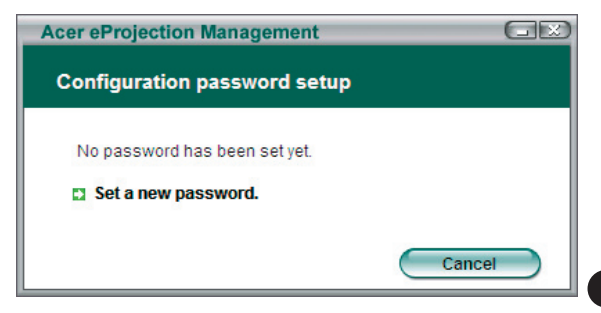

39 ....Svenska

# acer Trådlös projektion

Klicka på Set a new password (ange nytt lösenord) för att ange ett lösenord.

| Acer eProject | Acer eProjection Management                     |   |
|---------------|-------------------------------------------------|---|
| Configurati   | on password setup                               |   |
| Ŕ             | Change the password:<br>Enter the new password. | 9 |

Ange lösenordet – det kan vara upp till 16 tecken långt.

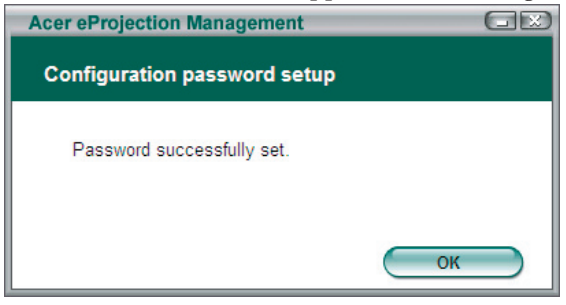

När lösenordet väl är inställt, måste det anges innan några ändringar kan göras av konfigurationen för din Acer WPG.

| Acer eProjection Management                           |
|-------------------------------------------------------|
| Configuration password                                |
| Please enter the password to change the configuration |
| Password:                                             |
| OK Cancel                                             |

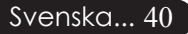

Du kan även ändra eller ta bort lösenordet genom att klicka på Configuration password setup (ställa in konfigurationslösenord).

| Acer eProjection Management  | GE     |
|------------------------------|--------|
| Configuration password setup |        |
| What would you like to do?   |        |
| Change password              |        |
| Delete password              | Cancel |
|                              |        |

#### Upgrade firmware (uppgradera inbyggd programvara)

Klicka på denna länk för att se om det finns någon uppgraderad inbyggd programvara tillgänglig. Du måste vara ansluten till ett nätverk med en öppen Internet-anslutning för att kunna göra detta.

#### Network settings (nätverksinställningar)

Klicka på denna länk för att ändra nätverksinställningar.

| Acer eProjection | Manage           | ement    | _        |            | GE    |
|------------------|------------------|----------|----------|------------|-------|
| Network setting  | gs               |          |          |            |       |
| Network Name (   | SSID):           | AcerW    | irelessG | ateway - 0 |       |
| Channel :        |                  | -        |          |            |       |
| Network Settin   | ngs<br>address a | utomatic | ally     |            |       |
| C Use the follo  | wing IP ad       | dress    | any      |            |       |
| IP address:      |                  |          |          |            |       |
| Netmask:         |                  |          |          |            |       |
| Gateway:         |                  |          |          |            |       |
| DNS              |                  |          |          |            |       |
|                  |                  | C        | ОК       |            | ancel |

Här kan du ställa in en anpassad SSID för att identifiera Acer WPG. Du kan även ändra IP-adress – ställ antingen in automatisk hämtning av IP-adress eller ställ in en statisk IP-adress manuellt.

Vid behov kan du även ställa in den RF-kanal som används för anslutning till bärbara datorer. 41 ...Svensko

# acer Trådlös projektion

# Projektionskontroller

Använd projektionskontrollerna för att utföra olika funktioner.

| Acer eProjection Management                  |                               | gex                   |
|----------------------------------------------|-------------------------------|-----------------------|
| e Empoweri                                   | ng Technology                 | Configure About       |
| Acer eProjection Management                  | <b>L</b>                      |                       |
| Wireless Projection Informati                | on                            |                       |
| AcerWirelessGateway-0                        |                               |                       |
| Wireless status: Connected                   | Projector status: Projecting  |                       |
| Connection speed: 48 Mbps                    | Resolution: 1024 x 768 pixels |                       |
| Signal strength: 100%                        | Color depth: 16 bit           |                       |
| Switch Projectors                            | Display Settings              | Disconnect            |
| Projection Control                           |                               |                       |
| Ctri+<br>Hide Shift+H Freeze Ctri+<br>Freeze | Projector<br>Remote Control   | Hotkey<br>Explanation |
|                                              |                               |                       |

## Hide (dölj)

Denna funktion visar en blank skärm, så att du kan göra ändringar i ett dokument eller titta på konfidentiell information efter behov, utan att din publik kan se den.

## Freeze (frys)

Denna funktion fryser den projicerade bilden, så att du kan göra ändringar i ett dokument eller titta på konfidentiell information efter behov, utan att din publik kan se den.

## Projektorfjärrkontroll

Med WPG kan du utföra många av de funktioner som du kan med fjärrkontrollen, direkt från din bärbara dator.

## Hotkey explanation (förklaring av snabbkommandon)

Klicka på denna knapp för en snabb påminnelse om vilka snabbkommandofunktioner det finns. <Ctrl> + <Shift> + <E> växlar mellan fullständigt läge och förenklat läge:

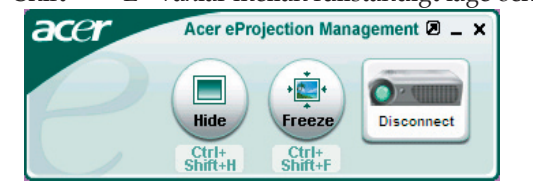

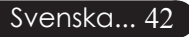

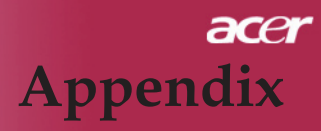

## Felsökning

Om du upplever problem med projektorn, se följande information. Om problemet består, var vänlig kontakta din lokala återförsäljare eller servicecenter.

#### Problem: Ingen bild visas på skärmen.

- ▶ Se till att alla kablar och strömanslutningar är ordentligt och säkert anslutna enligt beskrivningarna i avsnittet "Installation".
- > Se till att stiften på stickkontakten inte är böjda eller sönder.
- Kontrollera att projektionslampan installerats ordentligt. Se avsnittet "Byte av lampa".
- Försäkra dig om att du avlägsnat linsskyddet och att projektorn är påslagen.
- ▶ Kontrollera att funktionen "Dölj" ej är aktiverad.

#### Problem: Delvis, rullande eller felaktig visning av bild.

- > Tryck på knappen "Synka om" på fjärrkontrollen.
- Om du använder en PC:
   Om upplösningen på din dator är högre än 1024 x 768.

Följ stegen som räknas upp nedan för att återställa upplösningen.

För Windows 3.x:

- 1. Windows programhanterare, tryck på ikonen "Windows Setup" i huvudgruppen.
- 2. Kontrollera att inställningen för skärmupplösning är mindre eller lika med 1024 x 768.

För Windows 95,98,2000,XP:

- 1. Öppna ikonen "Min dator", mappen "Kontrollpanelen" och dubbelklicka sedan på ikonen "Bildskärm".
- 2. Välj fliken "Inställningar".
- "Skrivbordsstorlek" hittar du inställningen för upplösning. Kontrollera att inställningen för upplösningen är mindre eller lika med 1024 x 768 upplösning.

#### Om projektorn fortfarande inte projicerar hela bilden, behöver du även ändra den bildskärm du använder. Se följande steg.

- 4. Följ stegen 1-2 ovan. Klicka på knappen "Avancerade egenskaper".
- 5. Välj knappen "Ändra" under fliken "Bildskärm".

# acer Appendix

- Klicka på "Visa alla enheter". Välj sedan "Standardskärmtyper" under rutan "Tillverkare"; välj det upplösningsläge du behöver under rutan "Modeller".
- 7. Kontrollera att inställningen för upplösning på bildskärmen är mindre än eller lika med 1024 x 768.
- Om du använder en Notebook-dator:
  - 1. Du måste gå igenom stegen ovan för inställning av upplösning på datorn först.
  - Ändra Notebook-datorns skärm till läget "enbart extern skärm" eller "enbart CRT".
- Om du upplever svårigheter för att ändra upplösning eller om din skärm fryser sig, starta om hela utrustningen och projektorn.

# Problem: Skärmen på Notebook- eller PowerBook-datorn visar inte din presentation.

- Om du använder en Notebook-dator: Vissa Notebook-datorer kan avaktivera sina skärmar då en andra skärmenhet används. Se din datordokumentation för information om hur du återaktiverar bildskärmen.
- Om du använder en Apple PowerBook-dator: I kontrollpaneler, öppna PowerBook-skärmen för att välja Video Mirroring (spegling) "On".

#### Problem: Bilden är ostabil eller flimrar

- Använd "Tracking (Spårning)" för att rätta till det. Se sidan 25.
- Andra bildfärgsinställningen från din dator.

#### Problem: Bilden har vertikalt flimmerfält

- Använd "Frequency (Frekvens)" för att göra en justering. Se sidan 25.
- Kontrollera och omkonfigurera skärmläget för ditt grafikkort för att göra det kompatibelt med produkten. Se sidan 27.

#### Problem: Bilden är ur fokus

- > Justera fokusringen på projektorlinsen. Se sidan 16.
- Se till att projektionsskärmen är mellan det nödvändiga avståndet 1,5 till 12,2 meter från projektorn.

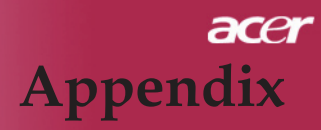

#### Problem: Bilden är utbredd när den visar 16:9 DVD.

Projektorn upptäcker automatiskt 16:9 DVD och justerar aspektration genom att digitalisera till helskärm med 4:3 standardinställning.

Om bilden fortfarande är utbredd, behöver du även justera aspektration genom att hänvisa till följande:

- Välj 4:3 aspektratiotyp på din DVD-spelare om du spelar en 16:9 DVD.
- Om du inte kan välja 4:3 aspektratiotyp på din DVD-spelare, välj 4:3 aspektratio i skärmmenyn.

#### Problem: Bilden är omvänd.

 Välj "Management (Hantering)" från OSD-skärmen och justera projektionsriktningen. Se sidan 24.

# Problem: Lamp brinner ut eller avger ett knäppande läte

Då lampan närmar sig slutet av sin livslängd, brinner den ut och kan avge ett högt smällande läte. Om detta inträffar, sätter inte projektorn igång förrän lampenheten har bytts ut. För att byta lampan, följ proceduren i "Lampbyte". Se sidan 46.

|                                     | Strömla        | ampan | Temp Lampa |         |    |
|-------------------------------------|----------------|-------|------------|---------|----|
| Meddelande                          | röd            | blå   | LED        | LED     |    |
| Standby-status<br>(Ingångsnätsladd) | Blinkar sakta  | 0     | 0          | 0       |    |
| Lampljus                            | 0              | *     | 0          | 0       |    |
| Ström på                            | 0              | *     | 0          | 0       |    |
| Ström Av (Kylning)                  | Blinkar snabbt | 0     | 0          | 0       |    |
| Fel (Lampfel)                       | 0              | 0     | 0          | *       |    |
| Fel (Värmefel)                      | 0              | 0     | *          | 0       |    |
| Fel (Fläktlåsfel)                   | 0              | 0     | Blinkar    | 0       |    |
| Fel (Övertemp.)                     | 0              | 0     | *          | 0       |    |
| Fel (Lampkollaps)                   | 0              | 0     | 0          | *       |    |
| -<br>- 🎘 =>Lampa på                 | ○=>Lam         | pa av |            | 45Svens | ka |

# acer Appendix

## Utbyte av lampa

Projektorn upptäcker själv lampans livslängd. Den visar dig ett varningsmeddelande "Lamp is approaching the end of its useful life in full power operation. Replacement Suggested! (Lampan närmar sig slutet av sin funktionella livstid. Lampbyte rekommenderas!)" Då du ser detta meddelande, byt lampan så snart som möjligt.

Se till att projektorn har svalnat i minst 30 minuter innan du byter lampan.

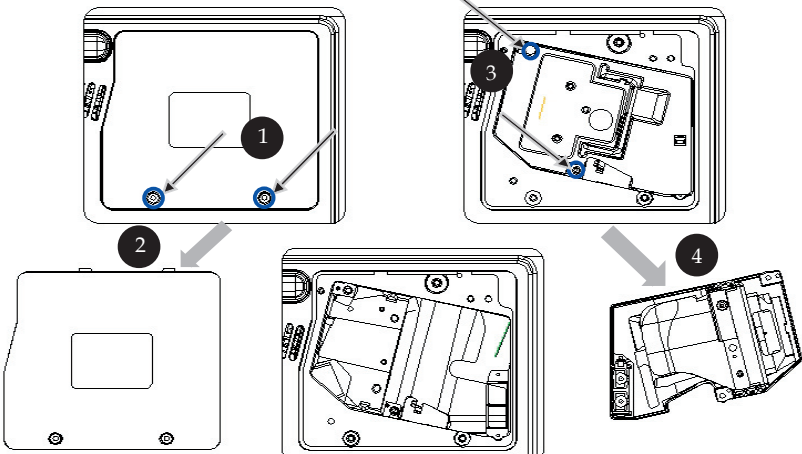

#### Procedur för byte av lampa:

- 1. Stäng av strömmen till projektorn genom att trycka på Powerknappen.
- 2. Låt projektorn svalna i minst 30 minuter.
- 3. Dra ur nätsladden.
- 4. Använd en skruvmejsel för att avlägsna skruven från höljet.
- 5. Tryck upp och ta bort höljet. 2
- 6. Avlägsna de 2 skruvarna från lampenheten. 3
- 7. Dra ut lampenheten.
- För att ersätta lampenheten, följ de föregående stegen omvänt.

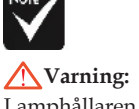

Lamphållaren är varm! Låt den svalna innan du byter lampan!

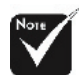

#### ✓ Varning: För att minska risken för personskador, tappa inte ampenheten och rör inte glödlampan. Glödlampan kan krossas och orsaka skador om den tappas.

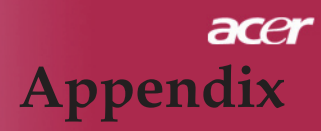

#### Problem: Meddelandepåminnelser

- "Lamp is approaching the end of its useful life in full power operation. Replacement Suggested! (Lampan närmar sig slutet av sin funktionella livstid. Lampbyte rekommenderas!)" kommer att visas i ungefär 10 sekunder då lampas livslängd håller på att gå ut.
- Projector Overheated. Lamp will automatically turn off soon.(Projektor överhettad. Lampan kommer automatiskt att stängas av snart.)" visas då systemtemperaturen är överhettad.
- "Fan Fail. Lamp will automatically turn off soon. (Fläktfel. Lampan släcks snart automatiskt.)" visas då fläkten inte fungerar.

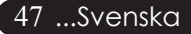

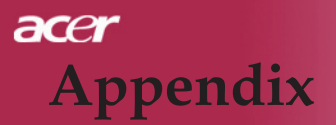

## Specifikationer

De specifikationer som anges nedan kan ändras utan varsel. Vad gäller gällande specifikationer, se aktuellt marknadsföringsmaterial från Acer.

| GS, |
|-----|
|     |

# acer Appendix

## Kompatibilitetslägen

| Läge       | Upplösning  | (ANALOG)            |                      | (DIGITAL)           |                      |
|------------|-------------|---------------------|----------------------|---------------------|----------------------|
|            |             | V.Frequency<br>(Hz) | H.Frequency<br>(kHz) | V.Frequency<br>(Hz) | H.Frequency<br>(kHz) |
| VESA VGA   | 640 x 350   | 70                  | 31,5                 | 70                  | 31,5                 |
| VESA VGA   | 640 x 350   | 85                  | 37,9                 | 85                  | 37,9                 |
| VESA VGA   | 640 x 400   | 85                  | 37,9                 | 85                  | 37,9                 |
| VESA VGA   | 640 x 480   | 60                  | 31,5                 | 60                  | 31,5                 |
| VESA VGA   | 640 x 480   | 72                  | 37,9                 | 72                  | 37,9                 |
| VESA VGA   | 640 x 480   | 75                  | 37,5                 | 75                  | 37,5                 |
| VESA VGA   | 640 x 480   | 85                  | 43,3                 | 85                  | 43,3                 |
| VESA VGA   | 720 x 400   | 70                  | 31,5                 | 70                  | 31,5                 |
| VESA VGA   | 720 x 400   | 85                  | 37,9                 | 85                  | 37,9                 |
| VESA SVGA  | 800 x 600   | 56                  | 35,2                 | 56                  | 35,2                 |
| VESA SVGA  | 800 x 600   | 60                  | 37,9                 | 60                  | 37,9                 |
| VESA SVGA  | 800 x 600   | 72                  | 48,1                 | 72                  | 48,1                 |
| VESA SVGA  | 800 x 600   | 75                  | 46,9                 | 75                  | 46,9                 |
| VESA SVGA  | 800 x 600   | 85                  | 53,7                 | 85                  | 53,7                 |
| VESA XGA   | 1024 x 768  | 60                  | 48,4                 | 60                  | 48,4                 |
| VESA XGA   | 1024 x 768  | 70                  | 56,5                 | 70                  | 56,5                 |
| VESA XGA   | 1024 x 768  | 75                  | 60,0                 | 75                  | 60,0                 |
| VESA XGA   | 1024 x 768  | 85                  | 68,7                 | 85                  | 68,7                 |
| VESA SXGA  | 1152 x 864  | 70                  | 63,8                 | 70                  | 63,8                 |
| VESA SXGA  | 1152 x 864  | 75                  | 67,5                 | 75                  | 67,5                 |
| VESA SXGA  | 1152 x 864  | 85                  | 77,1                 | 85                  | 77,1                 |
| VESA SXGA  | 1280 x 1024 | 60                  | 63,98                | 60                  | 63,98                |
| VESA SXGA  | 1280 x 1024 | 75                  | 79,98                | ***                 | ***                  |
| VESA SXGA+ | 1400 x 1050 | 60                  | 63,98                | ***                 | ***                  |
| MAC LC 13" | 640 x 480   | 66,66               | 34,98                | ***                 | ***                  |
| MAC II 13" | 640 x 480   | 66,68               | 35                   | ***                 | ***                  |
| MAC 16"    | 832 x 624   | 74,55               | 49,725               | ***                 | ***                  |
| MAC 19"    | 1024 x 768  | 75                  | 60,24                | ***                 | ***                  |
| MAC        | 1152 x 870  | 75,06               | 68,68                | ***                 | ***                  |
| MAC G4     | 640 x 480   | 60                  | 31,35                | ***                 | ***                  |
| i MAC DV   | 1024 x 768  | 75                  | 60                   | ***                 | ***                  |
| i MAC DV   | 1152 x 870  | 75                  | 68,49                | ***                 | ***                  |
| i MAC DV   | 1280 x 960  | 75                  | 75                   | ***                 | ***                  |

# acer Appendix

## Bestämmelser & säkerhetsmeddelanden

Denna bilaga listar allmänna meddelanden för din Acer-projektor.

## FCC-meddelande

Denna enhet har testats och befunnits efterleva gränserna för en digital enhet i klass B, enligt avsnitt 15 i FCC:s bestämmelser. Dessa gränser är utformade för att tillhandahålla rimligt skydd mot skadlig interferens vid installation i bostadsmiljö. Denna enhet alstrar, använder och kan utstråla radiofrekvent energi, och om den inte installeras och används i enlighet med instruktionerna kan den orsaka skadliga störningar på radiokommunikation.

Det finns dock ingen garanti för att inte interferens förekommer i en enskild installation. Om denna enhet skulle orsaka skadlig interferens på radio- eller TV-mottagning, vilket kan bestämmas genom att enheten slås av och på, uppmanas användaren att försöka komma till rätta med interferensen genom att vidta en eller flera av följande åtgärder:

- Rikta om eller flytta på mottagarantennen.
- Öka avståndet mellan enheten och mottagaren.
- Anslut enheten till en annan strömkrets än den som mottagaren är ansluten till.
- Rådfråga din återförsäljare eller en behörig radio/TV-tekniker.

## Meddelande: Skärmade sladdar

Alla anslutningar till andra datorenheter måste göras med skärmade sladdar för att upprätthålla efterlevnad med FCC-bestämmelser.

## Försiktighet

Ändringar eller modifieringar som inte uttryckligen godkänts av tillverkaren kan upphäva användarens befogenhet, vilket stöds av Federal Communications Commission, att använda denna dator.

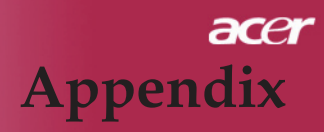

## Användningsförhållanden

Denna enhet efterlever del 15 i FCC-bestämmelserna Användningen är underkastad följande två omständigheter:

- 1. Denna enhet får inte orsaka skadliga störningar, och
- 2. Denna enhet måste acceptera all mottagen interferens, inklusive interferens som kan orsaka bristfällig funktion.

## Notice: Canadian users

This Class B digital apparatus complies with Canadian ICES-003.

## Remarque à l'intention des utilisateurs canadiens

Cet appareil numerique de la classe B est conforme a la norme NMB-003 du Canada.

## Deklaration om efterlevnad för EU-länder

Härmed deklarerar Acer att denna Acer-projektor efterlever de viktigaste kraven och andra relevanta bestämmelser i direktiv 1999/5/EC. (Gå till http:// global.acer.com.)

# Соответствует сертификатам, обязательным в Р $\Phi$

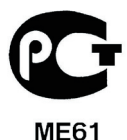

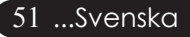

# acer Appendix

## Viktiga säkerhetsinstruktioner

Läs noga igenom dessa instruktioner. Spara dem för framtida referens.

- 1. ölj alla varningar och instruktioner som är angivna på produkten.
- 2. Koppla bort denna produkt från eluttaget innan du rengör den. Använd inte flytande rengöringsmedel eller sprejrengöringsmedel. Använd en trasa fuktad med vatten för rengöring.
- 3. Använd inte denna produkt nära vatten.
- 4. Ställ inte denna produkt på en instabil vagn, stativ eller bord. Om produkten ramlar ner kan den ta allvarlig skada.
- 5. Denna produkt ska användas med den typ av spänning som anges på märkplåten. Om du är osäker på vilken ström du har där hemma, rådfråga din återförsäljare eller ditt elbolag.
- 6. Placera inget ovanpå strömsladden. Placera inte denna produkt så att folk riskerar att trampa på sladden.
- 7. För aldrig in något slags föremål i denna produkt genom höljets öppningar, eftersom föremålen kan vidröra farliga spänningspunkter eller kortsluta delar, vilket kan leda till brand eller elstöt. Spill aldrig ut någon form av vätska på eller i produkten.
- 8. Försök inte att serva denna produkt på egen hand, eftersom du genom att öppna eller ta bort höljen kan utsätta dig för farlig spänning eller andra risker. Överlåt all service åt behöriga fackmän.
- 9. Koppla ut produktens strömsladd från eluttaget och överlåt all service åt behörig servicepersonal under följande förhållanden:
  - a. Om strömsladden eller -kontakten är skadad eller nött.
  - b. Om vätska har trängt in i produkten.
  - c. Om produkten har utsatts för regn eller annan fukt.
  - d. Om produkten inte fungerar normalt trots att du följer bruksanvisningen. justera endast sådana kontroller som tas upp i bruksanvisningen, eftersom felaktig justering av andra kontroller kan resultera i skada och kräver ofta omfattande arbete av en behörig tekniker för att återställa produkten till normal funktionsduglighet.
  - e. Om produkten har tappats eller om dess hölje har skadats. Om produkten uppvisar en märkbart försämrad prestanda, indikerar detta att den behöver service.
- 10. Undvik risken med en oväntad elstöt genom att endast använda

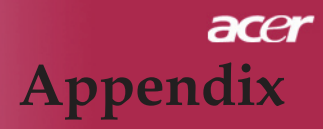

## växelströmsadaptern när vägguttaget är ordentligt jordat. Bestämmelser gällande radioenhet

OBS: Nedanstående information om bestämmelser gäller endast modeller med trådlöst LAN.

## Allmänt

Denna produkt efterlever standarder för radiofrekvens och säkerhet i alla länder eller regioner där den har godkänts för trådlös användning. Nedanstående information gäller produkter med sådana enheter.

## EU (Europeiska Unionen)

Denna enhet efterlever de väsentliga bestämmelserna i de direktiv från Europeiska Rådet som listas nedan:

- 73/23/EEC Lågspänningsdirektiv
  - EN 60950

89/336/EEC EMC (direktiv om elektromagnetisk kompatibilitet)

- EN 55022
- EN 55024
- EN 61000-3-2/-3
- 99/5/EC R&TTE (direktiv om radio & telekommunikationsterminalutrustning)
  - Art.3.1a) EN 60950
  - Art.3.1b) EN 301 489 -1/-17
  - Art.3.2) EN 300 328-2

## Lista över tillämpliga länder

EU-medlemsstater är i maj 2004: Belgien, Danmark, Tyskland, Grekland, Spanien, Frankrike, Irland, Italien, Luxemburg, Nederländerna, Österrike, Portugal, Finland, Sverige, Storbritannien, Estland, Lettland, Litauen, Polen, Ungern, Tjeckiska republiken, Slovakiska republiken, Slovenien, Cypern och Malta. Användning är tillåten i EU-länder samt i Norge, Schweiz, Island och Liechtenstein. Denna enhet måste användas helt enligt bestämmelser och lagar i användningslandet. För ytterligare information, kontakta det lokala kontoret i användningslandet.

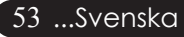

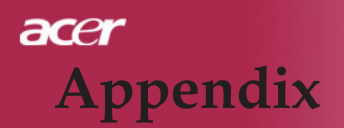

## FCC:s RF-säkerhetskrav

Den utstrålande uteffekten hos det trådlösa LAN Mini PCI-kortet ligger långt under FCC:s gränser för exponering av radiofrekvens. Inte desto mindre ska Acer-projektorn användas på ett sådant sätt att risken för mänsklig kontakt under normal drift ska minimeras enligt följande:

- En felaktig installation eller icke auktoriserad användning kan orsaka skadlig interferens på radiokommunikationer. Dessutom leder allt manipulerande av den inbyggda antennen till att FCC-certifikatet och din garanti upphävs.
- För att efterleva FCC:s RF-exponeringsbestämmelser, krävs ett avstånd på minst 20 cm mellan denna enhet och andra antenner eller sändare.

# Kanada — Low-power license-exempt radio communication devices (RSS-210)

- a. Gemensam information Användningen är underkastad följande två omständigheter:
  - 1. Denna enhet får inte orsaka störningar, och
  - 2. Denna enhet måste acceptera all interferens, inklusive interferens som kan orsaka bristfällig funktion hos enheten.
- b. Användning i 2,4 GHz-band För att undvika radiointerferens för den licensierade tjänsten, är denna enhet avsedd att användas inomhus och måste licensieras vid installation utomhus.